# Gebruik de GreenBow VPN-client voor een verbinding met RV34x Series router

Bijzondere opmerking: Licentistructuur - Firmware versies 1.0.3.15 en hoger. AnyConnect wordt in voorwaartse richting gebruikt voor alleen licenties op klanten.

Ga voor extra informatie over AnyConnect-licenties op de RV340-Series routers naar het artikel <u>AnyConnect-licenties</u> <u>voor de RV340 Series routers</u>.

# Inleiding

Een Virtual Private Network (VPN)-verbinding stelt gebruikers in staat om toegang te krijgen tot, gegevens te verzenden en te ontvangen van en naar een privaat netwerk door middel van een openbaar of gedeeld netwerk zoals het internet, maar toch een beveiligde verbinding met een onderliggende netwerkinfrastructuur te waarborgen om het particuliere netwerk en de bijbehorende bronnen te beschermen.

Een VPN-tunnel stelt een privaat netwerk in dat gegevens veilig kan verzenden met behulp van encryptie en verificatie. Bedrijven maken gebruik vooral van VPN-verbinding omdat het zowel nuttig als noodzakelijk is om hun werknemers toegang te geven tot hun privénetwerk, zelfs als ze zich niet binnen het kantoor bevinden.

VPN staat een externe host toe te handelen alsof ze zich op hetzelfde lokale netwerk bevonden. De router ondersteunt maximaal 50 tunnels. Een VPN-verbinding kan tussen de router en een eindpunt worden ingesteld nadat de router voor internetverbinding is geconfigureerd. De VPN-client is volledig afhankelijk van de instellingen van de VPN-router om een verbinding op te zetten.

De client voor GreenBow VPN is een client-applicatie van derden die het voor een hostapparaat mogelijk maakt om een beveiligde verbinding te configureren voor een site-to-site IPSec-tunnel met de RV34x Series router.

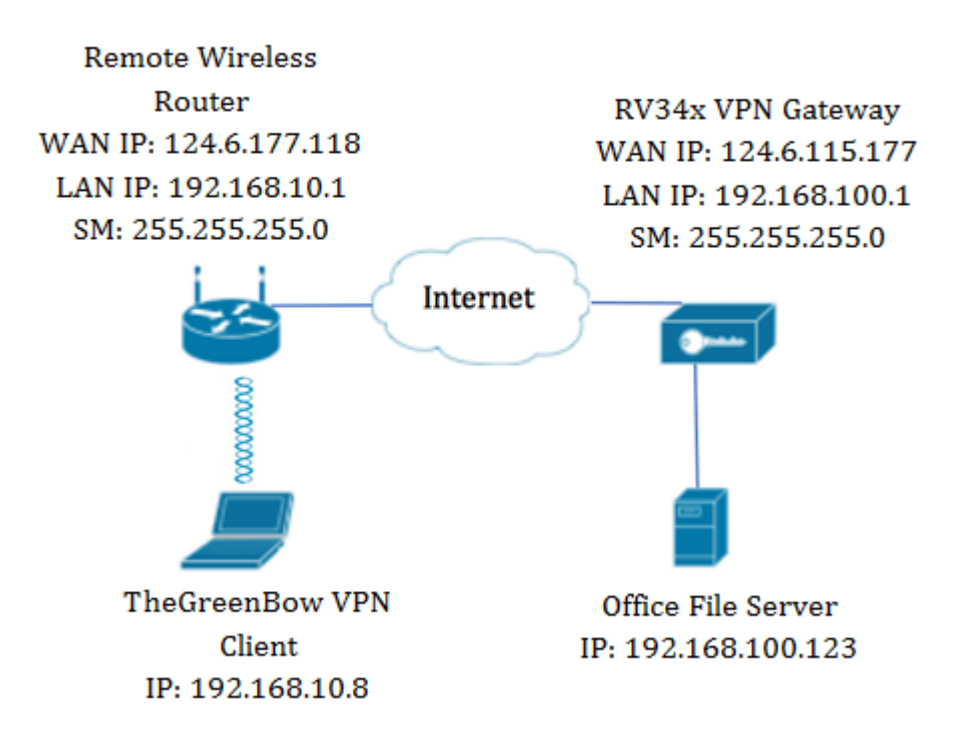

In het diagram zal de computer verbinding maken met de bestandsserver in het kantoor buiten het netwerk om toegang te krijgen tot de bronnen. Om dit te doen zal de GreenBow VPN-client in de computer zo worden geconfigureerd dat deze de instellingen haalt uit de RV34x VPN-gateway.

# Voordelen van het gebruik van een VPN-verbinding

- 1. Gebruik van een VPN-verbinding om vertrouwelijke netwerkgegevens en -bronnen te beschermen.
- 2. Het zorgt voor gemak en toegankelijkheid voor externe werknemers of bedrijfsmedewerkers, aangezien zij gemakkelijk toegang zullen hebben tot het hoofdbureau zonder fysiek aanwezig te moeten zijn en toch de beveiliging van het particuliere netwerk en de bijbehorende middelen behouden.
- 3. Communicatie via een VPN-verbinding biedt een hoger beveiligingsniveau dan andere methoden voor communicatie op afstand. Dankzij de geavanceerde technologie kan dit nu ook, en dus tegen ongeoorloofde toegang, het particuliere netwerk worden beschermd.
- 4. De werkelijke geografische locatie van de gebruikers wordt beschermd en niet blootgesteld aan het publiek of gedeelde netwerken zoals het internet.
- 5. Het toevoegen van nieuwe gebruikers of groepen gebruikers aan het netwerk is gemakkelijk aangezien VPN's gemakkelijk schaalbaar zijn. Het is mogelijk om het netwerk te laten groeien zonder de behoefte aan extra componenten of gecompliceerde configuratie.

# Risico's van het gebruik van een VPN-verbinding

- Beveiligingsrisico door verkeerde configuratie. Aangezien het ontwerp en de implementatie van een VPN gecompliceerd kunnen zijn, is het nodig de taak toe te vertrouwen om de verbinding te configureren naar een zeer deskundig en ervaren professional, om er zeker van te zijn dat de beveiliging van het privénetwerk niet in gevaar zou worden gebracht.
- 2. Betrouwbaarheid. Aangezien een VPN-verbinding een internetverbinding vereist, is het belangrijk dat u een provider hebt met een beproefde reputatie en een beproefde reputatie die u een uitstekende internetservice kunt bieden en die minimaal is aan een downtime.

- schaalbaarheid. In een situatie waarin er nieuwe infrastructuur of een nieuwe reeks configuraties moet worden toegevoegd, kunnen technische problemen ontstaan door onverenigbaarheid, vooral als er andere producten of verkopers bij betrokken zijn dan de producten die u al gebruikt.
- 4. Beveiligingsproblemen voor mobiele apparaten. Wanneer het van start gaan van de VPNverbinding op een mobiel apparaat, kunnen zich beveiligingsproblemen voordoen, vooral wanneer het mobiele apparaat draadloos is aangesloten op het lokale netwerk.
- 5. Lage verbindingssnelheden. Als u een VPN-client gebruikt die gratis VPN-service biedt, kan er verwacht worden dat uw verbinding ook langzaam verloopt omdat deze providers geen prioriteit geven aan verbindingssnelheden.

# Voorwaarden voor het gebruik van de GreenBow VPN-client

De volgende items moeten eerst op de VPN-router worden geconfigureerd en zullen worden toegepast op de Groene VPN-client door <u>hier</u> te klikken om een verbinding tot stand te brengen.

- 1. Een client-naar-site profiel maken via de VPN-gateway
- 2. Een gebruikersgroep maken in de VPN-gateway
- 3. Gebruikersaccount maken via de VPN-gateway
- 4. Een IPSec-profiel maken op de VPN-gateway
- 5. Configureer de instellingen van fase I en fase II op de VPN-gateway

## Toepasselijke apparaten

RV34x Series

# Softwareversie

• 1.0.01.17

# De GroeneBoog VPN-client gebruiken

Een client-naar-site profiel op de router maken

Stap 1. Meld u aan bij het webgebaseerde hulpprogramma van de RV34x-router en kies **VPN > Client-to-Site**.

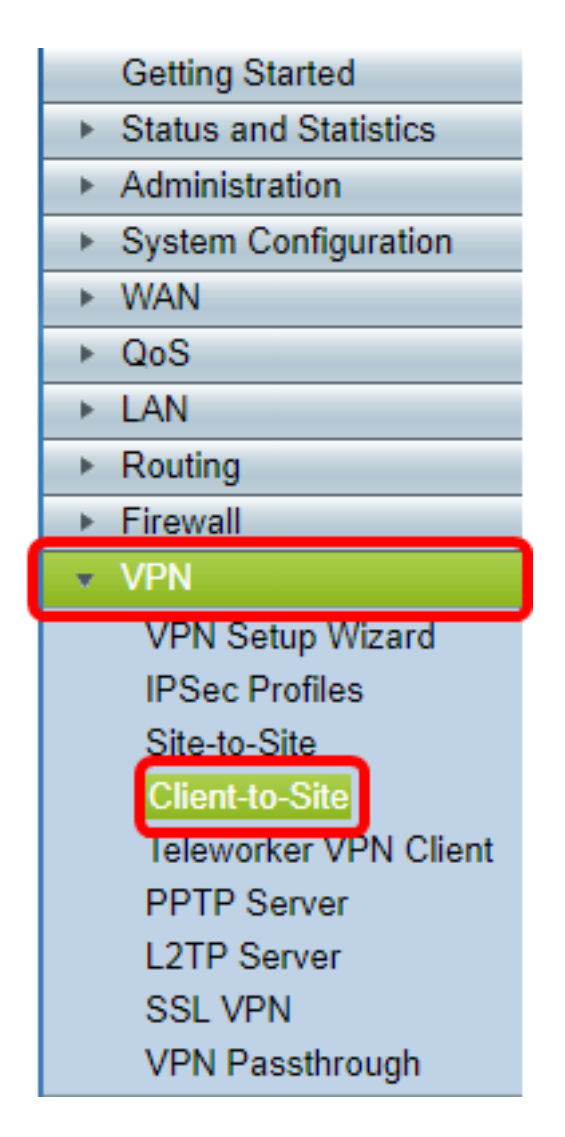

Opmerking: De beelden in dit artikel worden genomen van de RV340 router. De opties kunnen variëren, afhankelijk van het model van het apparaat.

Stap 2. Klik op Add.

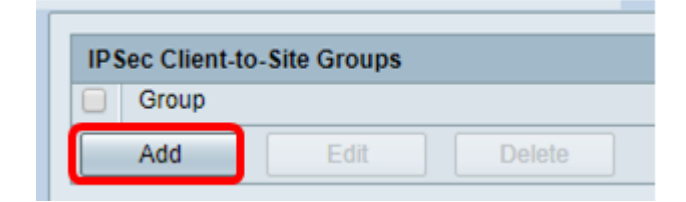

Stap 3. Klik op client van derden.

Opmerking: AnyConnect is een voorbeeld van een Cisco VPN-client, terwijl de GreenBow VPN-client een voorbeeld is van een VPN-client van derden.

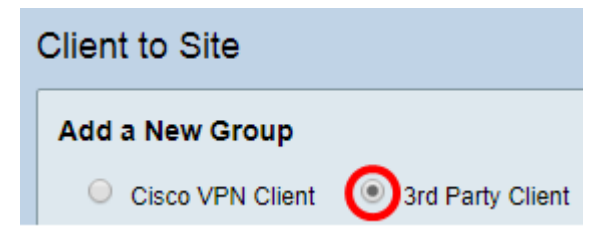

Opmerking: In dit voorbeeld wordt de client van de derde partij gekozen.

Stap 4. Onder het tabblad Basis-instellingen, controleert u het vakje Enable om er zeker van

te zijn dat het VPN-profiel actief is.

| Basic Settings Ad | dvanced Settings |            |
|-------------------|------------------|------------|
| Enable            |                  | $\bigcirc$ |
| Tunnel Name:      |                  | Client     |
| Interface:        |                  | WAN1 V     |

Stap 5. Voer een naam in voor de VPN-verbinding in het veld Tunnelnaam.

| Basic Settings Advanced Settings |        |
|----------------------------------|--------|
| Enable                           |        |
| Tunnel Name:                     | Client |
| Interface:                       | WAN1 🔻 |

Opmerking: In dit voorbeeld wordt Client ingevoerd.

Stap 6. Kies de te gebruiken interface in de vervolgkeuzelijst Interfacegebied. De opties zijn WAN1, WAN2, USB1 en USB2, die de corresponderende interface op de router voor de VPN-verbinding zullen gebruiken.

| Basic Settings | Advanced Settings     |              |   |
|----------------|-----------------------|--------------|---|
| Enable         |                       |              |   |
| Tunnel Name    | 9:                    | Client       |   |
| Interface:     |                       | WAN1 🔻       | 1 |
| IKE Authentie  | cation Method:        | WAN1<br>WAN2 |   |
| Presha         | red Key:              | USB1<br>USB2 |   |
| Preshare       | ed Key Strength Meter |              |   |

Opmerking: De opties hangen af van het model van de router die u gebruikt. In dit voorbeeld wordt WAN1 geselecteerd.

Stap 7. Kies een IKE-verificatiemethode. De opties zijn:

- Voorgedeelde sleutel Deze optie laat ons een gedeeld wachtwoord gebruiken voor de VPN-verbinding.
- Certificaat Deze optie gebruikt een digitaal certificaat met informatie als de naam, het IPadres, het serienummer, de vervaldatum van het certificaat en een kopie van de openbare sleutel van de houder van het certificaat.

| IKE Authentication Method:        |           |
|-----------------------------------|-----------|
| Preshared Key:                    |           |
| Preshared Key Strength Meter:     |           |
| Minumum Preshared Key Complexity: | Enable    |
| Show plain text when edit:        | Enable    |
| O Certificate:                    | Default 🔻 |

Opmerking: In dit voorbeeld wordt PreShared Key gekozen.

Stap 8. Voer het verbindingswachtwoord in in het veld Gedeelde sleutel.

| IKE Authentication Method:        |        |
|-----------------------------------|--------|
| Preshared Key:                    |        |
| Preshared Key Strength Meter:     |        |
| Minumum Preshared Key Complexity: | Enable |
| Show plain text when edit:        | Enable |

Stap 9. (optioneel) Schakel het vakje Minimale gedeelde sleutel **uit**. **Schakel** het vakje **in** om een eenvoudig wachtwoord te kunnen gebruiken.

| IKE Authentication Method:        |        |
|-----------------------------------|--------|
| Preshared Key:                    | •••••  |
| Preshared Key Strength Meter:     |        |
| Minumum Preshared Key Complexity: | Enable |
| Show plain text when edit:        | Enable |

Opmerking: In dit voorbeeld, wordt de Minimale Gedeelde Belangrijkste Complexiteit links ingeschakeld.

Stap 10. (Optioneel) Controleer de onbewerkte tekst tonen wanneer u het vakje Inschakelen bewerkt om het wachtwoord in onbewerkte tekst weer te geven.

| IKE Authentication Method:        |        |
|-----------------------------------|--------|
| Preshared Key:                    | •••••  |
| Preshared Key Strength Meter:     |        |
| Minumum Preshared Key Complexity: | Enable |
| Show plain text when edit:        | Enable |

Opmerking: In dit voorbeeld, toon onbewerkte tekst wanneer de bewerking is uitgeschakeld.

Stap 11. Kies een lokaal identificatienummer in de vervolgkeuzelijst Local Identifier. De opties zijn:

- Lokale WAN IP Deze optie gebruikt het IP-adres van de WAN-interface (Wide Area Network) van de VPN-gateway.
- IP-adres Met deze optie kunt u handmatig een IP-adres voor de VPN-verbinding invoeren.
- FQDN Deze optie is ook bekend als Full Qualified Domain Name (FQDN). Het laat u een volledige domeinnaam voor een specifieke computer op het internet gebruiken.
- Gebruiker FQDN Met deze optie kunt u een volledige domeinnaam voor een specifieke gebruiker op het internet gebruiken.

| Local WAN IP 🔻 | 124.6.115.177.                                                    |
|----------------|-------------------------------------------------------------------|
| Local WAN IP   |                                                                   |
| IP Address     | 124.6.177.118                                                     |
| FQDN           |                                                                   |
| User FQDN      | 9                                                                 |
|                | Local WAN IP T<br>Local WAN IP<br>IP Address<br>FQDN<br>User FQDN |

Opmerking: In dit voorbeeld wordt IP van lokaal WAN geselecteerd. Met deze optie wordt de lokale WAN IP automatisch gedetecteerd.

Stap 12. (Optioneel) Kies een identificator voor de externe host. De opties zijn:

- IP-adres Deze optie gebruikt het WAN IP-adres van de VPN-client.
- FQDN Met deze optie kunt u een volledige domeinnaam voor een specifieke computer op het internet gebruiken.
- Gebruiker FQDN Met deze optie kunt u een volledige domeinnaam voor een specifieke gebruiker op het internet gebruiken.

| Local Identifier:        | Local WAN IP               | ▼ 124.6.115.177. |
|--------------------------|----------------------------|------------------|
| Remote Identifier:       | IP Address T<br>IP Address | 124.6.177.118    |
| Extended Authentication: | User FQDN                  | ne               |

Opmerking: In dit voorbeeld, wordt het IP Adres gekozen.

Stap 13. Voer de externe identificator in het veld Remote Identifier in.

| Local Identifier:  | Local WAN IP | 124.6.115.177 |  |
|--------------------|--------------|---------------|--|
| Remote Identifier: | IP Address 🔻 | 124.6.177.118 |  |

Opmerking: In dit voorbeeld wordt 124.6.115.177 opgenomen.

Stap 14. (Optioneel) Controleer het vakje **Extended Verificatie** om de functie te activeren. Indien geactiveerd, zal dit een extra niveau van authenticatie opleveren dat van externe gebruikers vereist is om in hun aanmeldingsgegevens te klikken voordat ze toegang tot VPN krijgen.

|                          | Group Name |
|--------------------------|------------|
| Extended Authentication: |            |
| <b>~</b>                 | Add Delete |

Opmerking: In dit voorbeeld blijft uitgebreide verificatie onbeperkt.

Stap 15. Onder groepsnaam klikt u op **Toevoegen**.

|                          | Group Name |        |  |
|--------------------------|------------|--------|--|
| Extended Authentication: |            |        |  |
|                          | Add        | Delete |  |

Stap 16. Kies de groep die uitgebreide verificatie gebruikt in de vervolgkeuzelijst Naam van de groep.

| Group Name |   |
|------------|---|
| admin 🔻    | ] |
| admin      |   |
| guest      |   |
| IPSecVPN   |   |
| VPN        |   |

Opmerking: In dit voorbeeld wordt VPN geselecteerd.

Stap 17. Onder Pool Range voor Client LAN, Voer het eerste IP-adres in dat aan een VPNclient kan worden toegewezen in het veld *Start IP*.

| Pool Range for Client LAN: |               |  |  |  |
|----------------------------|---------------|--|--|--|
| Start IP:                  | 10.10.100.100 |  |  |  |
| End IP:                    | 10.10.100.245 |  |  |  |

Opmerking: In dit voorbeeld wordt 10.10.100.100 ingevoerd.

Stap 18. Voer het laatste IP-adres in dat aan een VPN-client kan worden toegewezen in het veld *End IP*.

| Pool Range for Client LAN: |               |  |  |  |
|----------------------------|---------------|--|--|--|
| Start IP:                  | 10.10.100.100 |  |  |  |
| End IP:                    | 10.10.100.245 |  |  |  |

Opmerking: In dit voorbeeld wordt 10.10.100.245 opgenomen.

Stap 19. Klik op Toepassen.

|   | Pool Range for Client LAN: |               |
|---|----------------------------|---------------|
|   | Start IP:                  | 10.10.100.100 |
|   | End IP:                    | 10.10.100.245 |
|   |                            |               |
|   |                            |               |
| C | Apply Cancel               |               |

Stap 20. Klik op Opslaan.

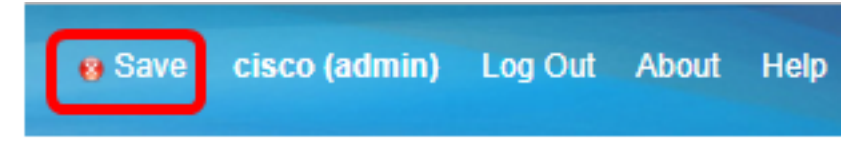

U had nu het Client-to-Site Profile op de router voor The GreenBow VPN-client moeten configureren.

Een gebruikersgroep maken

Stap 1. Meld u aan bij het webgebaseerde hulpprogramma van de router en kies **Systeemconfiguratie > Gebruikersgroepen**.

Opmerking: De beelden in dit artikel zijn van een RV340 router. De opties kunnen afhankelijk van het model van het apparaat verschillen.

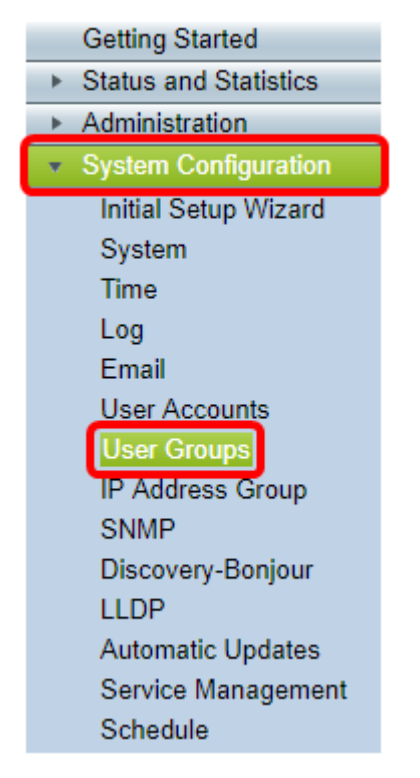

Stap 2. Klik op Add om een gebruikersgroep toe te voegen.

| User Groups |             |       |           |      |          |  |
|-------------|-------------|-------|-----------|------|----------|--|
| Us          | er Groups T | able  |           |      |          |  |
|             | Group       |       | Web Login |      | S2S-VPN  |  |
|             | admin       |       | Admin     |      | Disabled |  |
|             | guest       |       | Disabled  |      | Disabled |  |
|             | Add         | Ed    | lit De    | lete |          |  |
|             | Apply       | Cance | <u>el</u> |      |          |  |

Stap 3. Voer in het gedeelte Overzicht de naam van de groep in het veld groepsnaam in.

| User Groups                                             |               |              |                 |  |  |  |
|---------------------------------------------------------|---------------|--------------|-----------------|--|--|--|
| Overview<br>Group Name VPN                              |               |              |                 |  |  |  |
| Loca                                                    | l User Men    | bership List |                 |  |  |  |
| #                                                       | Join          | User Name    | Joined Groups * |  |  |  |
| 1                                                       | <b></b>       | CiscoTest    | VPN             |  |  |  |
| 2                                                       |               | cisco        | admin           |  |  |  |
| 3                                                       | 3 guest guest |              |                 |  |  |  |
| 4 🕑 vpnuser VPN                                         |               |              |                 |  |  |  |
| * Should have at least one account in the "admin" group |               |              |                 |  |  |  |

Opmerking: In dit voorbeeld wordt VPN gebruikt.

Stap 4. Controleer onder de lijst Lokaal lidmaatschap de vinkjes van de gebruikersnamen die in dezelfde groep moeten voorkomen.

| User Groups                                             |                 |               |  |                 |  |
|---------------------------------------------------------|-----------------|---------------|--|-----------------|--|
| Overvi<br>Group N                                       | iew<br>Name: VP | N             |  |                 |  |
| Local                                                   | User Men        | ibership List |  |                 |  |
| #                                                       | Join            | User Name     |  | Joined Groups * |  |
| 1                                                       |                 | CiscoTest     |  | VPN             |  |
| 2                                                       |                 | cisco         |  | admin           |  |
| 3                                                       |                 | guest         |  | guest           |  |
| 4 vpnuser VPN                                           |                 |               |  |                 |  |
| * Should have at least one account in the "admin" group |                 |               |  |                 |  |

Opmerking: In dit voorbeeld worden CiscoTest en VPN geselecteerd.

Stap 5. Kies onder Services een toestemming die aan de gebruikers in de groep moet worden verleend. De opties zijn:

- Uitgeschakeld Deze optie betekent dat leden van de groep geen toegang hebben tot het web-gebaseerde hulpprogramma via een browser.
- Alleen lezen Deze optie betekent dat de leden van de groep de status van het systeem alleen kunnen lezen nadat ze zijn aangemeld. Ze kunnen geen van de instellingen bewerken.
- Administrator Deze optie geeft de leden van de groep lees- en schrijfrechten en kan de systeemstatus configureren.

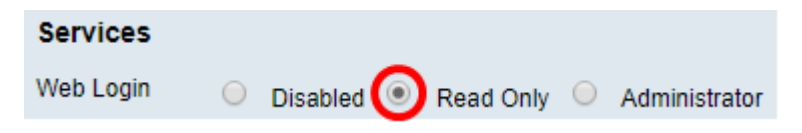

Opmerking: In dit voorbeeld wordt alleen lezen geselecteerd.

Stap 6. Klik in de lijst Lid in gebruik van het profiel van EzVPN/3th Party op Add.

| EzVPN/3rd | EzVPN/3rd Party Profile Member In-use Table |              |            |  |
|-----------|---------------------------------------------|--------------|------------|--|
| Fally     | 7                                           | <del>7</del> | Group Name |  |
|           |                                             |              |            |  |
|           |                                             | Add          | Delete     |  |

Stap 7. Kies een profiel uit de vervolgkeuzelijst Profiel selecteren. De opties kunnen variëren, afhankelijk van de profielen die op de VPN-gateway zijn geconfigureerd.

## Add Feature List

| Select a Profile | Clients T |
|------------------|-----------|
| Add              | Cancel    |

Opmerking: In dit voorbeeld worden de Clients geselecteerd.

Stap 8. Klik op Add.

| Add Feature List                   |  |  |  |  |  |
|------------------------------------|--|--|--|--|--|
| Select a Profile: Clients  Clients |  |  |  |  |  |
| Add Cancel                         |  |  |  |  |  |

Stap 9. Klik op Toepassen.

| SSL VPN  | Select a Profile 🔻 |
|----------|--------------------|
| PPTP VPN | Permit             |
| L2TP     | Permit             |
| 802.1x   | Permit             |
|          |                    |
| Apply    | Cancel             |

### Stap 10. Klik op **Opslaan**.

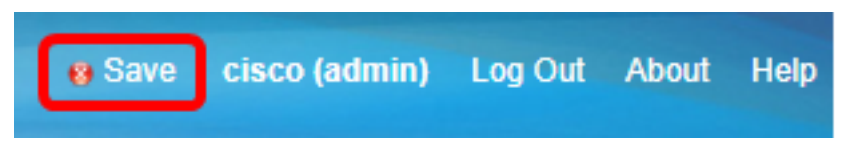

U kunt nu met succes een gebruikersgroep maken op de RV34x Series router.

### Een gebruikersaccount maken

Stap 1. Meld u aan bij het op web gebaseerde hulpprogramma van de router en kies **Systeemconfiguratie > Gebruikersrekeningen**.

Opmerking: De beelden in dit artikel worden genomen van een RV340 router. De opties kunnen afhankelijk van het model van het apparaat verschillen.

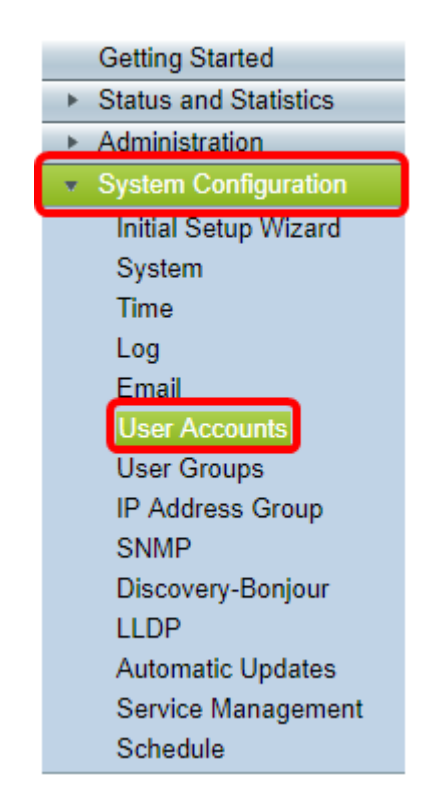

Stap 2. Klik in het gedeelte Local User Membership List op Add.

| User A                        | User Accounts                                                                                |        |         |  |  |  |  |
|-------------------------------|----------------------------------------------------------------------------------------------|--------|---------|--|--|--|--|
| Local U<br>Passwor<br>Local U | Local Users Password Complexity Password Complexity Settings: Description Enable Local Users |        |         |  |  |  |  |
| Local                         | Jser Membership Li                                                                           | st     |         |  |  |  |  |
| #                             | User Name                                                                                    |        | Group * |  |  |  |  |
| 1                             | 1 guest VPN                                                                                  |        |         |  |  |  |  |
| 2                             | 2 cisco admin                                                                                |        |         |  |  |  |  |
| Ad                            | ld Edit                                                                                      | Delete | Import  |  |  |  |  |
| * Should                      | * Should have at least one account in the "admin" group                                      |        |         |  |  |  |  |

Stap 3. Voer een naam voor de gebruiker in het veld Gebruikersnaam in.

| User Accounts        |           |  |
|----------------------|-----------|--|
| Add User Account     |           |  |
| User Name            | CiscoTest |  |
| New Password         | •••••     |  |
| New Password Confirm | •••••     |  |
| Group                | VPN V     |  |
|                      |           |  |
| Apply Cance          | 1         |  |

Opmerking: In dit voorbeeld, wordt CiscoTest ingevoerd.

Stap 4. Voer het gebruikerswachtwoord in het veld Nieuw wachtwoord in.

| User Accounts                 |           |  |
|-------------------------------|-----------|--|
| Add User Account              |           |  |
| User Name                     | CiscoTest |  |
| New Password                  | •••••     |  |
|                               |           |  |
| New Password Confirm          | •••••     |  |
| New Password Confirm<br>Group | VPN V     |  |
| New Password Confirm<br>Group | VPN T     |  |

Stap 5. Bevestig het wachtwoord in het vakje Nieuw wachtwoord.

| User Accounts        |           |
|----------------------|-----------|
| Add User Account     |           |
| User Name            | CiscoTest |
| New Password         | •••••     |
| New Password Confirm |           |
| Group                | VPN V     |
|                      |           |
| Apply Cance          | 4         |

Stap 6. Kies een groep uit de vervolgkeuzelijst Groep. Dit is de groep waaraan de gebruiker zal worden gekoppeld.

| Group |           | VP  | NV  |
|-------|-----------|-----|-----|
|       |           | VP  | N   |
|       | · · · · · | aur |     |
|       |           | gue | est |
| Apply | Cance     | I   |     |

Opmerking: In dit voorbeeld wordt VPN geselecteerd.

| Stap 7. | Klik | ор | Toepassen. |
|---------|------|----|------------|
|---------|------|----|------------|

| User Accounts        |           |
|----------------------|-----------|
| Add User Account     |           |
| User Name            | CiscoTest |
| New Password         | •••••     |
| New Password Confirm | •••••     |
| Group                | VPN V     |
|                      |           |
| Apply Cance          |           |

Stap 8. Klik op Opslaan.

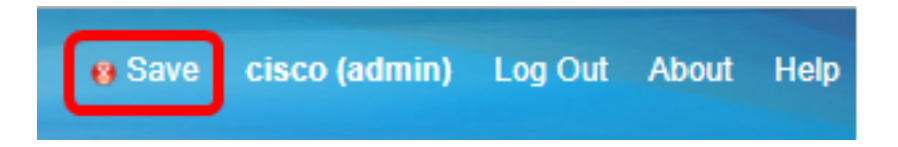

U hebt nu een gebruikersaccount aangemaakt op uw RV34x Series router.

IPsec-profiel configureren

Stap 1. Meld u aan bij het webgebaseerde hulpprogramma van de RV34x-router en kies **VPN > IPSec-profielen**.

|   | Getting Started                                                                                                    |
|---|----------------------------------------------------------------------------------------------------|
| • | Status and Statistics                                                                                                    |
| • | Administration                                                                                                    |
| • | System Configuration                                                                                                    |
| • | WAN                                                                                                    |
| • | QoS                                                                                                    |
| • | LAN                                                                                                    |
| • | Routing                                                                                                    |
| • | Firewall                                                                                                    |
| × | VPN                                                                                                    |
|   |                                                                                                    |
|   | VPN Setup Wizard<br>IPSec Profiles<br>Site-to-Site<br>Client-to-Site<br>Teleworker VPN Client<br>PPTP Server<br>L2TP Server<br>SSL VPN<br>VPN Passthrough |

Opmerking: De beelden in dit artikel worden genomen van de RV340 router. De opties kunnen afhankelijk van het model van het apparaat verschillen.

Stap 2. De tabel met IPSec-profielen toont de bestaande profielen. Klik op **Add** om een nieuw profiel te maken.

| PSe        | ec Profiles         |        |
|------------|---------------------|--------|
| IPs        | sec Profiles Table  | Deliev |
|            | Name                | Policy |
| $\odot$    | Amazon_Web_Services | Auto   |
| $\odot$    | Default             | Auto   |
| $\bigcirc$ | Microsoft_Azure     | Auto   |
|            | Add Edit Clone      | Delete |
|            |                     |        |
| A          | Cancel              |        |

Opmerking: Amazon\_Webex\_Services, Default, en Microsoft\_karwei zijn standaardprofielen.

Stap 3. Maak een naam voor het profiel in het veld *Profile Name*. De profielnaam mag alleen alfanumerieke tekens en een underscore (\_) voor speciale tekens bevatten.

| IPSec Profiles |                         |     |      |            |        |
|----------------|-------------------------|-----|------|------------|--------|
|                | Add a New IPSec Profile |     |      |            |        |
|                | Profile Name:           | Cli | ient |            |        |
|                | Keying Mode             | ۲   | Auto | $\bigcirc$ | Manual |

Opmerking: In dit voorbeeld wordt Client ingevoerd.

Stap 4. Klik op een radioknop om de belangrijkste uitwisselingsmethode te bepalen het profiel zal gebruiken om authentiek te verklaren. De opties zijn:

- Auto Beleidsparameters worden automatisch ingesteld. Deze optie gebruikt een beleid voor de uitwisseling van gegevens (Internet Key Exchange, IKE) en de uitwisseling van encryptiesleutels. Als dit geselecteerd is, worden de configuratie instellingen onder het gebied Auto Policy parameters ingeschakeld. Als deze optie geselecteerd is, slaat u de <u>autoinstellingen</u> over om <u>instellingen te configureren</u>.
- Handmatig Met deze optie kunt u de toetsen voor gegevensencryptie en integriteit voor de VPN-tunnel handmatig configureren. Als dit wordt geselecteerd, worden de configuratie instellingen onder het gebied Handmatige beleidsparameters ingeschakeld. Als deze optie geselecteerd is, slaat u de instructies over om Handmatige instellingen te configureren.

| IPSec Profiles          |                 |  |  |
|-------------------------|-----------------|--|--|
| Add a New IPSec Profile |                 |  |  |
| Profile Name:           | Client          |  |  |
| Keying Mode             | 🗿 Auto 🔍 Manual |  |  |

Opmerking: Auto is bijvoorbeeld geselecteerd.

### Instellen fase I en fase II

Stap 1. Selecteer in het gebied Fase 1 Opties de juiste Diffie-Hellman (DH) groep die met de toets in Fase 1 moet worden gebruikt in de vervolgkeuzelijst DH Group. Diffie-Hellman is een cryptografisch sleuteluitwisselingsprotocol dat wordt gebruikt in de verbinding om vooraf gedeelde sleutelgroepen uit te wisselen. De sterkte van het algoritme wordt bepaald door bits. De opties zijn:

- Group2-1024 bit Deze optie compileert de toets trager, maar is veiliger dan Groep 1.
- Groep5-1536 bit Deze optie compileert de toets het traagste, maar is de best beveiligde.

| Phase I Options          |                     |  |  |
|--------------------------|---------------------|--|--|
| DH Group:                | Group5 - 1536 bit 💌 |  |  |
| Encountion               | Group2 - 1024 bit   |  |  |
| Encryption.              | Groupo - 1536 bit   |  |  |
| Authentication:          | SHA1 T              |  |  |
| SA Lifetime:             | 86400               |  |  |
| Perfect Forward Secrecy: | Enable              |  |  |

Opmerking: In dit voorbeeld wordt het bit Group5-1536 gekozen.

Stap 2. Kies een coderingsmethode in de vervolgkeuzelijst Encryptie om de versleuteling en decryptie van Encapsulation Security Payload (ESP) en Internet Security Association en Key Management Protocol (ISAKMP) te versleutelen en decrypteren. De opties zijn:

- 3DES Triple Data Encryption Standard.
- AES-128 Advanced Encryption Standard gebruikt een 128-bits toets.
- AES-192 Advanced Encryption Standard gebruikt een 192-bits toets.
- AES-256 Advanced Encryption Standard gebruikt een 256-bits toets.

| Phase I Options          |                     |
|--------------------------|---------------------|
| DH Group:                | Group5 - 1536 bit 🔻 |
| Encryption:              | AES-128 •           |
| Authentication:          | AES-128             |
| SA Lifetime:             | AES-192<br>AES-256  |
| Perfect Forward Secrecy: | Enable              |

Opmerking: AES is de standaardmethode voor codering via DES en 3DES voor betere prestaties en beveiliging. Door de AES-toets te verlengen, wordt de beveiliging verhoogd met een daling in prestaties. In dit voorbeeld wordt AES-128 gekozen.

Stap 3. Kies in de vervolgkeuzelijst Verificatie een verificatiemethode die bepaalt hoe ESP en ISAKMP worden geauthentificeerd. De opties zijn:

- MD5 Message-Digest-algoritme heeft een hashwaarde van 128 bits.
- SHA-1 Secure Hash Algorithm heeft een 160-bits hashwaarde.
- SHA2-256 Secure Hash Algorithm met een hashwaarde van 256 bits.

| Phase I Options          |                            |
|--------------------------|----------------------------|
| DH Group:                | Group5 - 1536 bit 🔻        |
| Encryption:              | AES-128 •                  |
| Authentication:          | SHA1 T                     |
|                          | MD5                        |
| SA Lifetime:             | SHA1                       |
| Perfect Forward Secrecy: | <ul> <li>Enable</li> </ul> |

Opmerking: MD5 en SHA zijn beide cryptografische hashfuncties. Ze nemen een stuk gegevens, compacte ze en maken een unieke hexadecimale output die normaal niet kan worden gereproduceerd. In dit voorbeeld wordt SHA1 gekozen.

Stap 4. In het veld *SA Lifetime* voert u een waarde in tussen 120 en 86400. Dit is de duur van de tijd dat de Internet Key Exchange (IKE) Security Association (SA) actief blijft in de fase. De standaardwaarde is 28800.

| Phase I Options          |                     |
|--------------------------|---------------------|
| DH Group:                | Group5 - 1536 bit 🔻 |
| Encryption:              | AES-128 •           |
| Authentication:          | SHA1 V              |
| SA Lifetime:             | 86400               |
| Perfect Forward Secrecy: | Enable              |

Opmerking: In dit voorbeeld wordt 86400 ingevoerd.

Stap 5. (Optioneel) Controleer het aanvinkvakje Perfect Forward SecRITY om een nieuwe sleutel voor IPSec traffic encryptie en verificatie te genereren.

| Phase I Options          |                     |
|--------------------------|---------------------|
| DH Group:                | Group5 - 1536 bit 🔻 |
| Encryption:              | AES-128 V           |
| Authentication:          | SHA1 V              |
| SA Lifetime:             | 86400               |
| Perfect Forward Secrecy: | Enable              |

Opmerking: In dit voorbeeld wordt Perfect Forward SecRITY ingeschakeld.

Stap 6. Kies in de vervolgkeuzelijst Protocol Selectie in het gebied Fase II Opties een protocoltype dat moet worden toegepast op de tweede fase van de onderhandelingen. De opties zijn:

- ESP Deze optie bevat de gegevens die moeten worden beschermd. Als deze optie is geselecteerd, gaat u naar <u>Stap 7</u> om een coderingsmethode te kiezen.
- AH Deze optie is ook bekend als Verificatieheader (AH). Het is een veiligheidsprotocol dat gegevensverificatie en optionele anti-replay service biedt. AH is ingesloten in het IP-datagram dat moet worden beschermd. Als deze optie is geselecteerd, slaat u over naar <u>Stap 8</u>.

| Phase II Options    |                     |
|---------------------|---------------------|
| Protocol Selection: | ESP 🔹               |
| Encryption:         | ESP<br>AH           |
| Authentication:     | SHA1 V              |
| SA Lifetime:        | 3600                |
| DH Group:           | Group5 - 1536 bit 🔻 |
|                     |                     |
| Apply Cancel        |                     |

Opmerking: In dit voorbeeld wordt ESP gekozen.

<u>Stap 7</u>. Als ESP in stap 6 is geselecteerd, kiest u een verificatiemethode die bepaalt hoe ESP en ISAKMP worden geauthentificeerd. De opties zijn:

- 3DES Standaard met drie gegevensencryptie
- AES-128 Advanced Encryption Standard gebruikt een 128-bits toets.
- AES-192 Advanced Encryption Standard gebruikt een 192-bits toets.
- AES-256 Advanced Encryption Standard gebruikt een 256-bits toets.

| Phase II Options    |                     |
|---------------------|---------------------|
| Protocol Selection: | ESP 🔻               |
| Encryption:         | AES-128 V           |
| Authentication:     | AES-128             |
| SA Lifetime:        | AES-192<br>AES-256  |
| DH Group:           | Group5 - 1536 bit 🔻 |
|                     |                     |
| Apply Cancel        |                     |

Opmerking: In dit voorbeeld wordt AES-128 gekozen.

<u>Stap 8</u>. Kies een verificatiemethode in de vervolgkeuzelijst Verificatie die bepaalt hoe ESP en ISAKMP worden gewaarmerkt. De opties zijn:

- MD5 Message-Digest-algoritme heeft een hashwaarde van 128 bits.
- SHA-1 Secure Hash Algorithm heeft een 160-bits hashwaarde.
- SHA2-256 Secure Hash Algorithm met een hashwaarde van 256 bits.

| Phase II Options    |                                 |
|---------------------|---------------------------------|
| Protocol Selection: | ESP •                           |
| Encryption:         | AES-128 •                       |
| Authentication:     | SHA1 T                          |
| SA Lifetime:        | MD5<br>SHA1                     |
| DH Group:           | SHA2-256<br>Groups - 1550 bit + |
|                     |                                 |
| Apply Cancel        |                                 |

Opmerking: In dit voorbeeld wordt SHA1 gekozen.

Stap 9. In het veld *SA Liftime* voert u een waarde in tussen 120 en 2800. Dit is de duur van de tijd dat de IKE SA actief zal blijven in deze fase. De standaardwaarde is 3600.

Stap 10. Kies in de vervolgkeuzelijst DH Group een DH-groep die met de toets in fase 2 moet worden gebruikt. De opties zijn:

- Group2-1024 bit Deze optie compileert de toets trager, maar is veiliger dan Group1.
- Groep5-1536 bit Deze optie compileert de toets het traagste, maar is de best beveiligde.

|   | Phase II Options    |                     |
|---|---------------------|---------------------|
|   | Protocol Selection: | ESP 🔻               |
|   | Encryption:         | AES-128 •           |
|   | Authentication:     | SHA1 V              |
|   | SA Lifetime:        | 3600                |
|   | DH Group:           | Group5 - 1536 bit ▼ |
| l |                     |                     |
|   | Apply Cancel        |                     |

Opmerking: In dit voorbeeld wordt 3600 ingevoerd.

Stap 1. Klik op Toepassen.

| IPSec Profiles           |                     |
|--------------------------|---------------------|
| Add a New IPSec Profile  |                     |
| Profile Name:            | Client              |
| Keying Mode              | 🖲 Auto 💛 Manual     |
|                          |                     |
| Phase I Options          |                     |
| DH Group:                | Group5 - 1536 bit 🔻 |
| Encryption:              | AES-128 •           |
| Authentication:          | SHA1 V              |
| SA Lifetime:             | 86400               |
| Perfect Forward Secrecy: | Enable              |
| Phase II Options         |                     |
| Protocol Selection:      | ESP V               |
| Encryption:              | AES-128 T           |
| Authentication:          | SHA1 V              |
| SA Lifetime:             | 3600                |
| DH Group:                | Group5 - 1536 bit 🔻 |
|                          |                     |
| Apply Cancel             |                     |

Stap 12. Klik op Save om de configuratie permanent op te slaan.

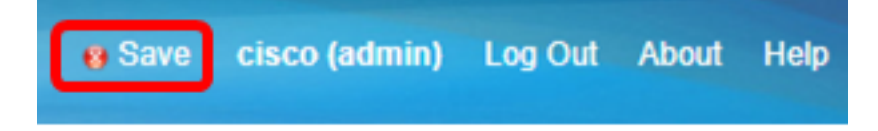

U hebt nu een automatisch IPSec profiel op uw RV34x Series router ingesteld.

De handmatige instellingen configureren

Stap 1. Voer in het veld *SPI-inkomende* veld een hexadecimale waarde in van 100 naar FFFFF voor de tag Security Parameter Index (SPI) voor inkomend verkeer op de VPNverbinding. De SPI-tag wordt gebruikt om het verkeer van de ene sessie te onderscheiden van het verkeer van andere sessies.

| Manual Policy Parameters |        |
|--------------------------|--------|
| SPI-Incoming:            | 0xABCD |
| SPI-Outgoing:            | 0×1234 |

Opmerking: In dit voorbeeld wordt 0xABCD ingevoerd.

Stap 2. Voer in het veld *SPI-Uitgaande* een hexadecimale waarde in van 100 naar FFFFFF voor de SPI-tag voor uitgaande verkeer op de VPN-verbinding.

| Manual Policy Parameters |        |
|--------------------------|--------|
| SPI-Incoming:            | 0xABCD |
| SPI-Outgoing:            | 0×1234 |

Opmerking: In dit voorbeeld wordt 0x1234 ingevoerd.

Stap 3. Kies een coderingswaarde in de vervolgkeuzelijst. De opties zijn:

- 3DES Standaard met drie gegevensencryptie
- AES-128 Advanced Encryption Standard gebruikt een 128-bits toets.
- AES-192 Advanced Encryption Standard gebruikt een 192-bits toets.

| SPI Incoming: | 3DES      |
|---------------|-----------|
| SPI Outgoing: | AES-128   |
| Encryption:   | ✓ AES-256 |

Opmerking: In dit voorbeeld wordt AES-256 gekozen.

Stap 4. Voer in het veld *Key-In* een sleutel in voor het inkomende beleid. De lengte van de toets zal afhangen van het algoritme dat in Stap 3 is geselecteerd.

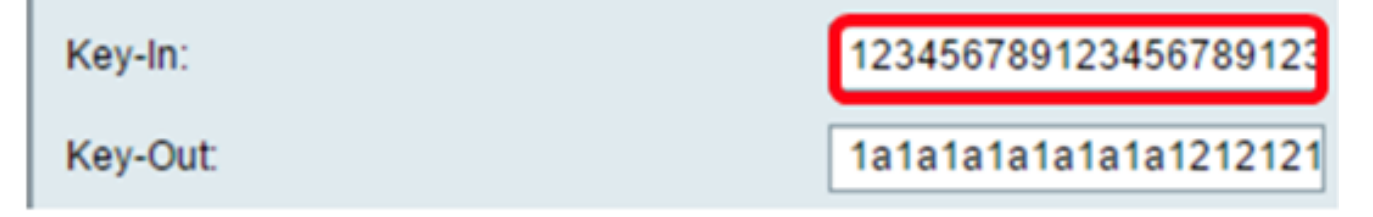

Opmerking: In dit voorbeeld wordt 123456789123456789123.. opgenomen.

Stap 5. Voer in het veld *Key-Out* een sleutel in voor het uitgaande beleid. De lengte van de toets zal afhangen van het algoritme dat in Stap 3 is geselecteerd.

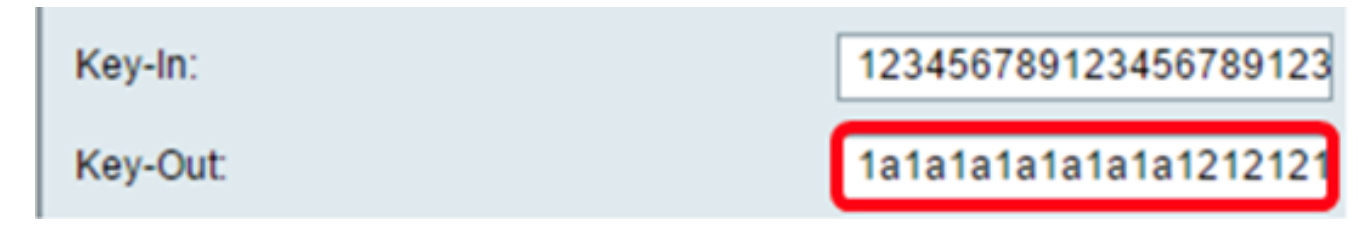

Opmerking: In dit voorbeeld, 1a1a1a1a1a1a1a1a1a1a12121212... wordt ingevoerd.

Stap 6. Kies een verificatiemethode in de vervolgkeuzelijst Verificatie. De opties zijn:

- MD5 Message-Digest-algoritme heeft een hashwaarde van 128 bits.
- SHA-1 Secure Hash Algorithm heeft een 160-bits hashwaarde.
- SHA2-256 Secure Hash Algorithm met een hashwaarde van 256 bits.

| Authentication: | ✓ MD5            |  |
|-----------------|------------------|--|
| Key-In          | SHA1<br>SHA2-256 |  |
| Key-Out         |                  |  |

Opmerking: In dit voorbeeld wordt MD5 geselecteerd.

Stap 7. Voer in het veld *Key-In* een sleutel in voor het inkomende beleid. De lengte van de toets zal afhangen van het algoritme dat in Stap 6 is geselecteerd.

| Key-In:  | 123456789123456789123 |
|----------|-----------------------|
| Key-Out: | 1a1a1a1a1a1a1a1212121 |

Opmerking: In dit voorbeeld wordt 123456789123456789123.. opgenomen.

Stap 8. Voer in het veld *Key-Out* een sleutel in voor het uitgaande beleid. De lengte van de toets zal afhangen van het algoritme dat in Stap 6 is geselecteerd.

| Key-In:  | 123456789123456789123 |
|----------|-----------------------|
| Key-Out: | 1a1a1a1a1a1a1a121212  |

Opmerking: In dit voorbeeld, 1a1a1a1a1a1a1a1a1a1a12121212... wordt ingevoerd.

| Stap 9. Klik op | A               | pply           |         |        |                          |
|-----------------|-----------------|----------------|---------|--------|--------------------------|
| Stap 10. Klik c | op <b>Opsla</b> | <b>an</b> om d | e confi | gurati | e permanent op te slaan. |
| save cisc       | o (admin)       | Log Out        | About   | Help   |                          |

U dient nu een handmatig IPSec profiel op een RV34x Series router te hebben ingesteld.

## De GroeneBW VPN-clientsoftware configureren

## Instellingen fase 1

Stap 1. Klik met de rechtermuisknop op het pictogram GreenBow VPN Client en kies **Run als** beheerder.

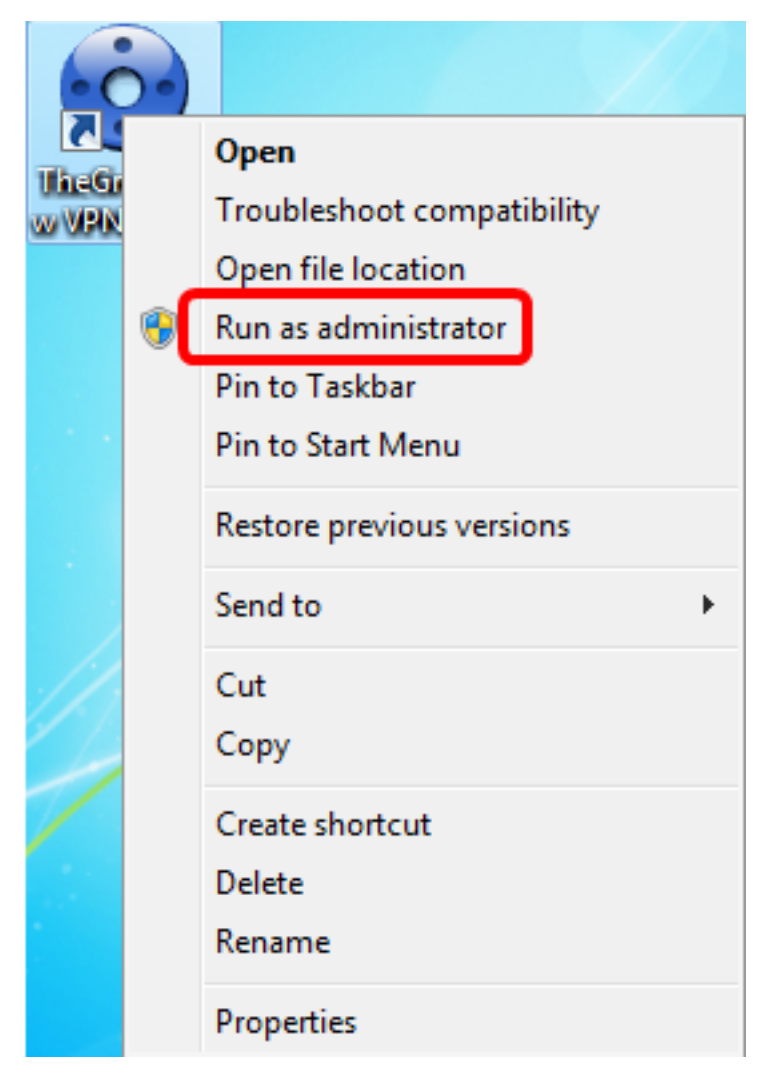

Stap 2. Klik in het linker deelvenster onder VPN-configuratie met de rechtermuisknop op **IKE V1** en kies **Nieuwe fase 1**.

| 😔 TheGreenBo  | w VPN Client |          |                                                                                                    |
|---------------|--------------|----------|----------------------------------------------------------------------------------------------------|
| Configuration | Tools ?      |          |                                                                                                    |
| THEGR         | REENBOU      | J        |                                                                                                    |
|               |              |          | VPN Client                                                                                                    |
|               |              | IKEV     | 4                                                                                                    |
|               | ration       |          |                                                                                                    |
|               | ration       | IKE VI [ |                                                                                                    |
|               | Export       |          | EV/1 Configuration                                                                                                    |
|               | Save         | Ctrl+S   | e vi Configuration                                                                                                    |
| e- <b>-</b>   | New Phase 1  | Ctrl+N   | his folder enables the creation of IKE V1 tunnels. It is possible to                                                                      |
| IKE V2        |              |          | create as many phases 1 and phases 2 as required. The contextual<br>menu (right dick on IKE V1) enables to create, copy or paste Phases 1 |
| I SSL         |              |          | and Phases 2.                                                                                                    |
|               |              |          |                                                                                                    |
|               |              |          | IKE V1 IPsec tunnel creation wizard                                                                                                    |
|               |              |          |                                                                                                    |
|               |              |          | Export all IKE V1 tunnels                                                                                                    |
|               |              |          |                                                                                                    |
|               |              |          |                                                                                                    |
|               |              |          |                                                                                                    |
|               |              |          |                                                                                                    |
|               |              |          |                                                                                                    |
|               |              |          |                                                                                                    |
|               |              | I        |                                                                                                    |
|               |              |          |                                                                                                    |
| VPN Client r  | ready        |          |                                                                                                    |

Stap 3. In het tabblad Verificatie onder Adressen controleert u of het IP-adres in het interfacegebied hetzelfde is als het WAN IP-adres van de computer waarop De GreenBow VPN-client is geïnstalleerd.

Opmerking: In dit voorbeeld is het IP-adres 124.6.177.118.

| ItheGreenBow VPN Client                                                                                                    |                                                                                                    |            |
|----------------------------------------------------------------------------------------------------|----------------------------------------------------------------------------------------------------|------------|
| Configuration Tools ?                                                                                                    |                                                                                                    |            |
| THEGREENBOW                                                                                                    |                                                                                                    | VPN Client |
|                                                                                                    | Ikev1Gateway: Authentication                                                                                                    |            |
| VPN Configuration  VPN Configuration  KE V1  KE V1  KE V1 Parameters  Control tybtestIPV4  Control tybtestIPV4  Control tybtestIPV6  Control tybtestIPV6  Co | Authentication Advanced Certificate Addresses Interface 124.6.177.118 Remote Gateway 124.6.115.177 Authentication © Preshared Key Confirm © Certificate |            |

Stap 4. Voer het adres van de externe gateway in het veld Remote Gateway in.

Opmerking: In dit voorbeeld is het IP-adres van de externe RV34x-router 124.6.115.177.

| TheGreenBow VPN Client                                                                                                    |                                                                                                    |                                |            |
|----------------------------------------------------------------------------------------------------|----------------------------------------------------------------------------------------------------|--------------------------------|------------|
| Configuration Tools ?                                                                                                    |                                                                                                    |                                |            |
| THEGREENBOL                                                                                                    |                                                                                                    |                                | VPN Client |
|                                                                                                    | Ikev1Gateway: Authen                                                                                                    | tication                       |            |
| VPN Configuration<br>VPN Configuration<br>IKE V1<br>IKE V1 Parameters<br>UptestIPV4<br>UptestIPV6<br>UptestIPV6<br>Ikev1Gateway<br>SSL | Authentication Advanced Certific<br>Addresses<br>Interface 124.4<br>Remote Gateway 124<br>Authentication<br>© Preshared Key<br>Confirm<br>© Certificate | cate<br>6.177.118<br>6.115.177 |            |

Stap 5. Kies onder Verificatie het verificatietype. De opties zijn:

- Voorgedeelde sleutel Deze optie laat de gebruiker een wachtwoord gebruiken dat is ingesteld op de VPN-poort. Het wachtwoord moet door de gebruiker worden aangepast om een VPN-tunnel te kunnen maken.
- Certificaat Deze optie zal een certificaat gebruiken om de handdruk tussen de VPN-client en

de VPN-gateway te voltooien.

| ItheGreenBow VPN Client                                                                                                 |                                                                                                    |            |
|----------------------------------------------------------------------------------------------------|----------------------------------------------------------------------------------------------------|------------|
| Configuration Tools ?                                                                                                   |                                                                                                    |            |
| THEGREENBOL                                                                                                    | U                                                                                                    |            |
|                                                                                                    |                                                                                                    | VPN Client |
|                                                                                                    | Ikev1Gateway: Authentication                                                                                                    |            |
| VPN Configuration<br>KE V1<br>KE V1<br>V1<br>V1<br>V1<br>V4<br>V5<br>V5<br>V5<br>V5<br>V5<br>V5<br>V5<br>V5<br>V5<br>V5 | Authentication Advanced Certificate Addresses Interface 124.6.177.118 Remote Gateway 124.6.115.177 Authentication Oreshared Key Confirm Ocertificate |            |

Opmerking: In dit voorbeeld wordt PreShared Key gekozen om de configuratie van de RV34x VPN-gateway aan te passen.

Stap 6. Voer de vooraf gedeelde sleutel in die in de router is ingesteld.

| TheGreenBow VPN Client |                                                                                                    |            |
|------------------------|----------------------------------------------------------------------------------------------------|------------|
| Configuration Tools ?  |                                                                                                    |            |
| THEGREENBOL            |                                                                                                    |            |
|                        |                                                                                                    | VPN Client |
|                        | Ikev1Gateway: Authentication                                                                                                    |            |
| VPN Configuration      | Authentication Advanced Certificate Addresses Interface 124.6.177.118 Remote Gateway 124.6.115.177 Authentication  Preshared Key Confirm Confirm Confirm |            |

Stap 7. Voer dezelfde gedeelde sleutel in in het veld Bevestiging.

| TheGreenBow VPN Client                                                                                         |                                                                                                    |            |
|----------------------------------------------------------------------------------------------------|----------------------------------------------------------------------------------------------------|------------|
| Configuration Tools ?                                                                                          |                                                                                                    |            |
| THEGREENBOI                                                                                                    | U                                                                                                    | VPN Client |
|                                                                                                    | Ikev1Gateway: Authentication                                                                                                    |            |
| VPN Configuration  IKE V1 IKE V1 IKE V1 Parameters tgbtestIPV4 tgbtestIPV4 tgbtestIPV6 Ikev1Gateway IKE V2 SSL | Authentication Advanced Certificate Addresses Interface 124.6.177.118 Remote Gateway 124.6.115.177 Authentication  Preshared Key Confirm Confirm Confirm Certificate |            |

Stap 8. Onder IKE, stel de instellingen Encryptie, verificatie en Key Group in om de configuratie van de router aan te passen.

| TheGreenBow VPN Client |       |            |                |       |                     | - 0 <b>- X</b> |
|------------------------|-------|------------|----------------|-------|---------------------|----------------|
| Configuration Tools ?  |       |            |                | _     |                     |                |
| THEGREENBOW            |       |            |                |       |                     | VPN Clien      |
|                        | lkev1 | I Tunnel:  | IPsec          |       |                     |                |
| VPN Configuration      | IPsec | Advanced   | Automation     | Rem   | ote Sharing         | IPV4 IPV6      |
|                        | A     | ddresses – |                |       |                     |                |
| G-C Ikev1Tunnel        |       | `          | /PN Client add | ress  | 192 . 168 . 10 . 8  |                |
| tgbtestIPV4            |       |            | Address        | type  | Subnet address      | •              |
| └─ o tgbtestIPV6       |       | Re         | mote LAN add   | ress  | 192 . 168 . 1 . 0   |                |
| - IKE V2<br>C SSL      |       |            | Subnet n       | nask  | 255 . 255 . 255 . 0 |                |
|                        | E     | SP         |                |       |                     |                |
|                        |       |            | Encry          | ptior | AES128 -            |                |
|                        |       |            | Authentic      | ation | SHA-1 -             |                |
|                        |       |            |                | Mode  | Tunnel 💌            |                |
|                        | P     | PFS        |                | _     |                     |                |
|                        |       | PFS        | G              | roup  | DH5 (1536) 🔻        |                |
|                        |       |            |                |       |                     |                |
|                        |       |            |                |       |                     |                |
|                        |       |            |                |       |                     |                |
|                        |       |            |                |       |                     |                |

Stap 9. Klik op het tabblad Geavanceerd.

VPN Client ready

| VPN Client |
|------------|
|            |
|            |
|            |

Stap 10. (Optioneel) Controleer onder Geavanceerde functies de vinkjes **Modus Config** en **Aggressief Mode** en stel de NAT-T instelling in op Automatisch.

| TheGreenBow VPN Client                                                                                                    |                                                                                                    |            |
|----------------------------------------------------------------------------------------------------|----------------------------------------------------------------------------------------------------|------------|
| Configuration Tools ?                                                                                                    |                                                                                                    |            |
| THEGREENBOW                                                                                                    |                                                                                                    | VPN Client |
|                                                                                                    | Ikev1Gateway: Authentication                                                                                                    |            |
| VPN Configuration<br>IKE V1<br>IKE V1 Parameters<br>Ikev1Gateway<br>U tgbtestIPV4<br>U tgbtestIPV4<br>U tgbtestIPV6<br>U tgbtestIPV6<br>IKE V2<br>SSL | Authentication       Advanced       Certificate         Advanced features       Redundant         Mode Config       NAT-T         Aggressive Mode       NAT-T         X-Auth       Login         X-Auth Popup       Login         Hybrid Mode       Password         Hybrid Mode       Password         Image: Color of ID       Value for the ID:         Local and Remote ID       124.6.177.115         Remote ID       IP Address       124.6.177.118 |            |
| VPN Client ready                                                                                                    |                                                                                                    |            |

Opmerking: Als Mode Config ingeschakeld is, zal de client voor GreenBow VPN de instellingen van de VPN-gateway ophalen om te proberen een tunnel in te stellen terwijl Aggressief Mode en NAT-T de verbinding sneller maken.

Stap 1. (Optioneel) Onder X-Auth controleert u het vakje **X-Auth Popup** om automatisch het inlogvenster op te trekken wanneer u een verbinding start. In het inlogvenster verschijnen de inloggegevens van de gebruiker om de tunnel te kunnen voltooien.

| TheGreenBow VPN Client               |                                      |            |
|--------------------------------------|--------------------------------------|------------|
| Configuration Tools ?                |                                      |            |
| THEGREENBOW                          |                                      |            |
|                                      |                                      | VPN Client |
|                                      |                                      |            |
|                                      | Ikev1Gateway: Authentication         |            |
| VPN Configuration                    | Authentication Advanced Certificate  |            |
| IKE V1                               | Advanced features                    |            |
| - Ikev1Gateway                       | Redundant                            |            |
| □ tgbtestIPV4     □ tgbtestIPV4      | Mode Config Gateway                  |            |
| ⊡ tgbtestIPV6                        | Aggressive Mode NAT-T Automatic      | •          |
| tgbtestIPV6                          |                                      |            |
| SSL SSL                              | X-Auth                               |            |
|                                      | Auth Popup Login vpnuser             |            |
|                                      | Hybrid Mode Password                 |            |
|                                      |                                      |            |
|                                      | Local and Remote ID                  |            |
|                                      | Type of ID: Value for the ID:        |            |
|                                      | Local ID IP Address   I24.6.115.177  |            |
|                                      | Remote ID IP Address   I24.6.177.118 |            |
|                                      |                                      |            |
|                                      |                                      |            |
|                                      |                                      |            |
|                                      |                                      |            |
|                                      |                                      |            |
| <ul> <li>VPN Client ready</li> </ul> |                                      |            |

Opmerking: In dit voorbeeld, wordt X-Auth Popup niet gecontroleerd.

Stap 12. Voer uw gebruikersnaam in het veld *Aanmelden*. Dit is de gebruikersnaam die is ingesteld voor het maken van een gebruikersgroep in de VPN-poort.

| TheGreenBow VPN Client |                                     |            |
|------------------------|-------------------------------------|------------|
| Configuration Tools ?  |                                     |            |
| THEGREENBOW            |                                     |            |
|                        |                                     | VPN Client |
|                        |                                     | TH OICH    |
|                        | Ikev1Gateway: Authentication        |            |
| VPN Configuration      | Authentication Advanced Certificate |            |
| IKE V1                 | Advanced features                   |            |
| - Ikev1Gateway         | Redundant                           |            |
| e-c tgbtestIPV4        | V Mode Config Gateway               |            |
| ⊟-□ tgbtestIPV6        | ✓ Aggressive Mode NAT-T Automatic   | •          |
| tgbtestIPV6            |                                     |            |
| SSL                    | X-Auth                              |            |
|                        | X-Auth Popup Login vpnuser          |            |
|                        | Hybrid Mode Password                |            |
|                        | Local and Remote ID                 |            |
|                        | Type of ID: Value for the ID:       |            |
|                        | Local ID IP Address                 |            |
|                        | Remote ID [IP Address               |            |
|                        |                                     |            |
|                        |                                     |            |
|                        |                                     |            |
|                        |                                     |            |
| VPN Client ready       |                                     |            |

Stap 13. Voer uw wachtwoord in het veld Wachtwoord in.

| TheGreenBow VPN Client |                                     |            |
|------------------------|-------------------------------------|------------|
| Configuration Tools ?  |                                     |            |
| THEGREENBOW            |                                     |            |
|                        |                                     | VPN Client |
|                        |                                     |            |
|                        | Ikev1Gateway: Authentication        |            |
| VPN Configuration      | Authentication Advanced Certificate |            |
| IKE V1 Parameters      | Advanced features                   |            |
| - Ikev1Gateway         | Redundant Redundant                 |            |
| e-c tgbtestIPV4        | V Mode Config Gateway               |            |
| ⊖-□ tgbtestIPV6        |                                     | •          |
|                        |                                     |            |
|                        | X-Auth                              |            |
|                        | X-Auth Popup Login vpnuser          |            |
|                        | Hybrid Mode     Password            |            |
|                        |                                     | _          |
|                        | Local and Remote ID                 |            |
|                        | Type of ID: Value for the ID:       |            |
|                        | Local ID IP Address                 |            |
|                        | Pernote ID ID Address               |            |
|                        | Reinite ID IP Address               |            |
|                        |                                     |            |
|                        |                                     |            |
|                        |                                     |            |
|                        |                                     |            |
| VPN Client ready       |                                     |            |

Stap 14. Stel onder Lokale en Remote-ID de lokale ID en de Remote-ID in om de instellingen van de VPN-gateway aan te passen.

| TheGreenBow VPN Client      |                         |             | l           |            |
|-----------------------------|-------------------------|-------------|-------------|------------|
| Configuration Tools ?       |                         |             |             |            |
| THEGREENBOW                 |                         |             |             |            |
|                             |                         |             |             | VPN Client |
|                             | lkev1Gateway: Aut       | hentication |             |            |
| VPN Configuration           | Authentication Advanced | Certificate |             |            |
| IKE V1                      | Advanced features -     |             |             |            |
| - Ikev1Gateway              | Made Confin             | Redundant   |             | - I        |
| o tgbtestIPV4               | (V) Hode Comp           | Gateway     |             |            |
| tgbtestIPV6     tobtestIPV6 | Aggressive Mode         | NAT-T       | Automatic   | •          |
| - IKE V2                    | X-Auth                  |             |             |            |
|                             | X-Auth Popup            | Login       | vpnuser     |            |
|                             | 🚹 🗌 Hybrid Mode         | Password    | •••••       |            |
|                             | Local and Remote II     | )           |             |            |
|                             | Type of ID:             | Value       | for the ID: |            |
|                             | Local ID IP Address     | ▼ 124       | 6.115.177   |            |
|                             | Remote ID IP Address    | • 124       | .6.177.118  |            |
|                             |                         |             |             |            |
|                             |                         |             |             |            |
|                             |                         |             |             |            |
|                             |                         |             |             |            |
| VPN Client ready            | ~                       |             |             |            |

Opmerking: In dit voorbeeld, worden zowel Lokale ID als Remote-ID ingesteld op IP-adres om de instellingen van de RV34x VPN-gateway aan te passen.

Stap 15. Onder Waarde voor de ID, voer de lokale ID en de externe ID in hun respectievelijke velden in.

| TheGreenBow VPN Client |                                      |                   |
|------------------------|--------------------------------------|-------------------|
| Configuration Tools ?  |                                      |                   |
| THEGREENBOW            |                                      |                   |
|                        |                                      | <b>VPN</b> Client |
|                        |                                      |                   |
|                        | Ikev1Gateway: Authentication         |                   |
| VPN Configuration      | Authentication Advanced Certificate  |                   |
| IKE V1 Parameters      | Advanced features                    |                   |
| - Ikev1Gateway         | Redundant                            | _                 |
| e-c tgbtestIPV4        | Mode Conng Gateway                   |                   |
| ⊟-□ tgbtestIPV6        | Aggressive Mode NAT-T Automatic      | •                 |
| - o tgbtestIPV6        |                                      |                   |
| SSL                    | X-Auth                               |                   |
|                        | X-Auth Popup Login vpnuser           |                   |
|                        | Hybrid Mode Password                 |                   |
|                        |                                      |                   |
|                        | Local and Remote ID                  |                   |
|                        | Type of ID: Value for the ID:        | _                 |
|                        | Local ID IP Address • 124.6.115.177  |                   |
|                        | Remote ID IP Address • 124.6.177.118 |                   |
|                        |                                      |                   |
|                        |                                      |                   |
|                        |                                      |                   |
|                        |                                      |                   |
|                        |                                      |                   |
| VPN Client ready       |                                      |                   |

Stap 16. Klik op **Configuration > Save** om de instellingen op te slaan.

| Client                      | The second second second second second second second second second second second second second second second se |                   |
|-----------------------------|----------------------------------------------------------------------------------------------------|-------------------|
| Configuration Tools ?       |                                                                                                    |                   |
| Save                        | Ctrl+S                                                                                                    |                   |
| Import                      |                                                                                                    | <b>VPN</b> Client |
| Export                      | v1Gateway: Authentication                                                                                       |                   |
| Move to USB Drive           | pentication Advanced Certificate                                                                                |                   |
| Wizard                      | Advanced features                                                                                               |                   |
| Quit                        | Redundant                                                                                                    | _                 |
| o tgbtestIPV4               | Gateway                                                                                                    |                   |
| tgbtestIPV6     tgbtestIPV6 | Aggressive Mode NAT-T Automatic                                                                                 | •                 |
| IKE V2                      | v at                                                                                                    |                   |

Instellingen fase 2 instellen

Stap 1. Klik met de rechtermuisknop op Ikev1-gateway.

| TheGreenBow VPN Client        |                           |                      |           |                   |
|-------------------------------|---------------------------|----------------------|-----------|-------------------|
| Configuration Tools ?         |                           |                      |           |                   |
| THEGREENBOW                   |                           |                      |           |                   |
|                               |                           |                      |           | <b>VPN</b> Client |
|                               |                           |                      |           |                   |
|                               | Ikev1Gateway: Aut         | hentication          |           |                   |
| VPN Configuration             | Authentication Advanced ( | Certificate          |           |                   |
| IKE V1                        | Advanced features         |                      |           |                   |
| Ikev1Gateway     G tobtectPV4 | Mode Config               | Redundant<br>Gateway |           |                   |
| □ tgbtestIPV6                 | Aggressive Mode           | NAT-T                | Automatic | •                 |
| IKE V2                        | X-Auth                    |                      |           |                   |

Stap 2. Kies nieuwe fase 2.

| TheGreenBow VPN Clie       | ent    |        |           |                    |               |           |            |
|----------------------------|--------|--------|-----------|--------------------|---------------|-----------|------------|
| Configuration Tools ?      |        |        |           |                    |               |           |            |
| THEGREEN                   | зош    |        |           |                    |               |           |            |
|                            |        |        |           |                    |               |           | VPN Client |
|                            |        |        |           |                    |               |           |            |
|                            |        | lkev   | 1Gate     | way: Aι            | Ithentication |           |            |
| VPN Configuration          |        | Auther | ntication | Advanced           | Certificate   |           |            |
| IKE V1     IKE V1 Paramete | rs     | ,      | Advance   | d features         |               |           |            |
| e-c tgbtestIPV4            | Сору   |        | Ctrl      | I+C                | Redundant     |           |            |
| o tgbtestI                 | Renam  | e      |           | F2                 | Gatenay       |           |            |
| tgbtestIPV6     tobtestI   | Delete |        |           | Del <sup>Mod</sup> | e NAT-T       | Automatic | •          |
|                            | New Pl | hase 2 | Ctrl      | +N                 |               |           |            |
|                            |        |        |           |                    |               | -         |            |

Stap 3. Klik op het tabblad IPsec.

| TheGreenBow VPN Client                        |                               |                     |             |
|-----------------------------------------------|-------------------------------|---------------------|-------------|
| Configuration Tools ?                         |                               |                     |             |
| THEGREENBOW                                   |                               |                     |             |
|                                               |                               |                     | VPN Client  |
|                                               |                               |                     | ti it chent |
|                                               | Ikev1Tunnel: IPsec            |                     |             |
| VPN Configuration                             | IPsec Advanced Automation Rem | ote Sharing         | IPV4 IPV6   |
|                                               | Addresses                     |                     |             |
| Ikev1Gateway      Kev1Tunnel      tobtestIPV4 | VPN Client address            | 192 . 168 . 10 . 8  | •           |
| - o tgbtestIPV4                               | Address type                  | Subnet address      | -           |
| tgbtestIPV6     tobtestIPV6                   | Remote LAN address            | 192 . 168 . 1 . 0   |             |
| IKE V2                                        | Cheatmack                     | 255 255 255 0       |             |
| SSL                                           | Subnet mask                   | 255 . 255 . 255 . 0 |             |
|                                               | ESP                           |                     |             |
|                                               | Encryption                    | Auto 👻              |             |
|                                               | Authentication                | Auto 🔻              |             |
|                                               | Mode                          | Tunnel 💌            |             |
|                                               | 055                           |                     |             |
|                                               | PTS                           |                     |             |
|                                               | PFS Group                     | Ŧ                   |             |
|                                               |                               |                     |             |
|                                               |                               |                     |             |
|                                               |                               |                     |             |
|                                               |                               |                     |             |
| VPN Client ready                              |                               |                     |             |

Stap 4. Kies het adrestype dat de VPN-client toegang kan hebben van de vervolgkeuzelijst Adres.

| IntegreenBow VPN Client | Transfer Contraction Contraction         |            |
|-------------------------|------------------------------------------|------------|
| Configuration Tools ?   |                                          |            |
| THEGREENBOW             |                                          |            |
|                         |                                          | VPN Client |
|                         |                                          | the onent  |
|                         | Ikev1Tunnel: IPsec                       |            |
| VPN Configuration       | IPsec Advanced Automation Remote Sharing | IPV4 IPV6  |
| IKE V1                  | Addresses                                |            |
| E- Ikev1Gateway         |                                          |            |
| → Ikev1Tunnel           | VPN Client address 192 . 168 . 10 . 8    |            |
| tgbtestIPV4             | Address type Subpat address              | a          |
| □-□ tgbtestIPV6         | Grade address                            |            |
| tgbtestIPV6             | Remote LAN address Subnet address        |            |
| SSL                     | Subnet mask 255 . 255 . 255 . 0          | - 1        |
|                         | ESP                                      |            |
|                         |                                          |            |
|                         | Encryption Auto                          |            |
|                         | Authentication Auto 💌                    |            |
|                         | Mode Tunnel 👻                            |            |
|                         | PES                                      |            |
|                         |                                          |            |
|                         | PFS Group V                              |            |
|                         |                                          |            |
|                         |                                          |            |
|                         |                                          |            |
|                         |                                          |            |
| VPN Client ready        |                                          |            |

Opmerking: In dit voorbeeld wordt het Subnet adres gekozen.

Stap 5. Voer het netwerkadres in dat door de VPN-tunnel toegankelijk moet zijn in het veld *Remote LAN-adres*.

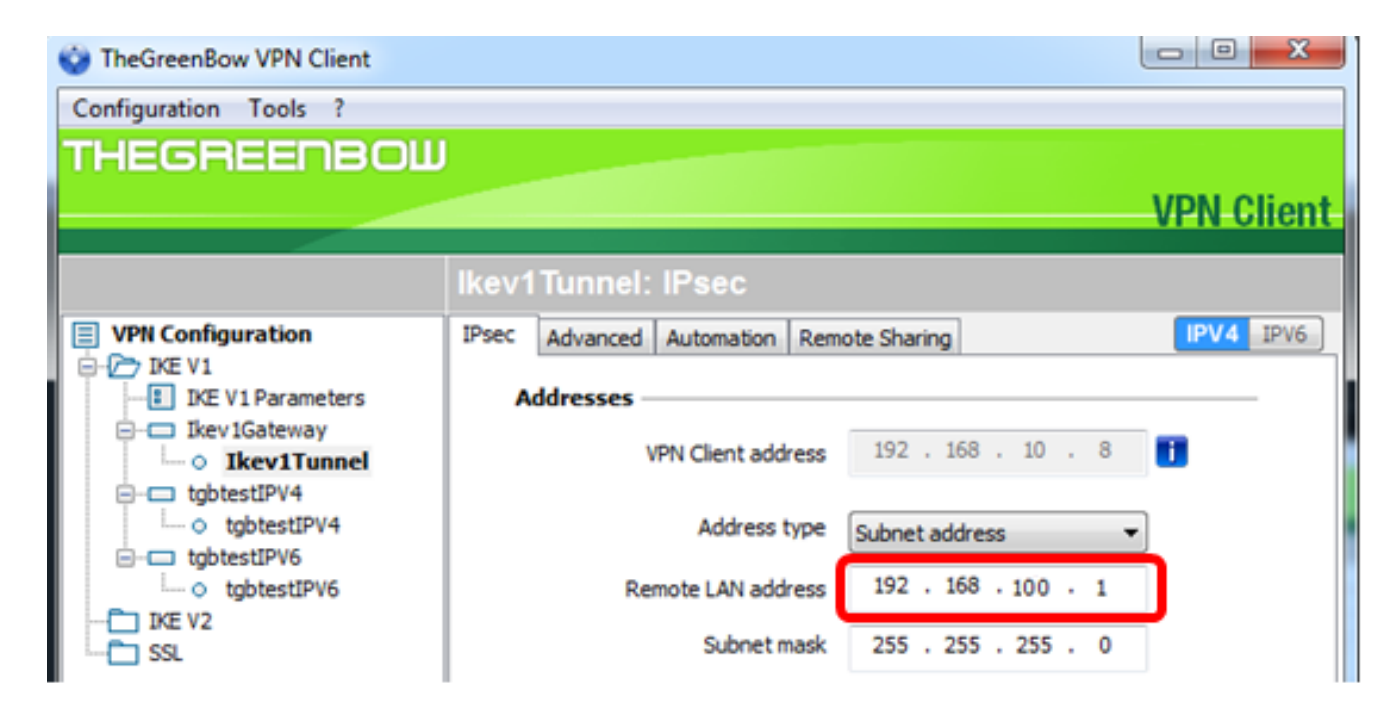

Opmerking: In dit voorbeeld wordt 192.168.100.1 opgenomen.

Stap 6. Voer het subnetmasker van het externe netwerk in het veld Subnetmasker in.

Opmerking: In dit voorbeeld wordt 255.255.255.0 ingevoerd.

| TheGreenBow VPN Client        |                                          |            |
|-------------------------------|------------------------------------------|------------|
| Configuration Tools ?         |                                          |            |
| THEGREENBOW                   |                                          |            |
|                               |                                          | VPN Client |
|                               |                                          |            |
|                               | lkev1Tunnel: IPsec                       |            |
| VPN Configuration             | IPsec Advanced Automation Repote Sharing | IPV4 IPV6  |
| E V1                          | Addresses                                |            |
| ⊟ Ikev1Gateway                | VPN Client address 192 . 168 . 10 . 8    | 0          |
| tgbtestIPV4     o tgbtestIPV4 | Address type Subnet address              |            |
| i⊟ tgbtestIPV6                | Remote LAN address 192 . 168 . 1 . 0     |            |
| TKE V2                        | Subnet mask 255 . 255 . 255 . 0          |            |

Stap 7. Stel onder ESP de optie Encryptie, verificatie en modus in om de instellingen van de VPN-gateway aan te passen.

| ighthat TheGreenBow VPN Client       | Trans.                                   |            |
|--------------------------------------|------------------------------------------|------------|
| Configuration Tools ?                |                                          |            |
| THEGREENBOW                          |                                          |            |
|                                      |                                          | VDN Client |
|                                      |                                          | VPN onem   |
|                                      | Ikev1Tunnel: IPsec                       |            |
| VPN Configuration                    | IPsec Advanced Automation Remote Sharing | IPV4 IPV6  |
| E-C IKE V1                           |                                          |            |
| INE VI Parameters      Ikev 1Gateway | Addresses                                |            |
| □ ○ Ikev1Tunnel                      | VPN Client address 192 . 168 . 10 . 8    |            |
| □-□ tgbtestIPV4                      |                                          | _          |
| - o tgbtestIPV4                      | Address type Subnet address              | •          |
| - o tgbtestIPV6                      | Remote LAN address 192 . 168 . 1 . 0     |            |
| E IKE V2                             | School mark 255 255 255 0                | - 1        |
| L-C SSL                              | Subret mask 255 , 255 , 255 , 0          |            |
|                                      | ESP                                      |            |
|                                      | Engraphing and a                         |            |
|                                      | AES128                                   |            |
|                                      | Authentication SHA-1                     |            |
|                                      | Mode Tunnel 👻                            |            |
|                                      |                                          |            |
|                                      | PFS                                      |            |
|                                      | PFS Group DH5 (1536)                     |            |
|                                      |                                          |            |
|                                      |                                          |            |
|                                      |                                          |            |
|                                      |                                          |            |
|                                      |                                          |            |
| <ul> <li>VPN Client ready</li> </ul> |                                          |            |
|                                      |                                          |            |

Stap 8. (Optioneel) Onder PFS, vinkt u het aankruisvakje **PFS** aan om Perfect Forward Security (PFS) mogelijk te maken. PFS genereert willekeurige toetsen om de sessie te versleutelen.

| Configuration Tools ?                                                   |       |
|-------------------------------------------------------------------------|-------|
|                                                                         |       |
| THEGREENBOW                                                             |       |
| VPN C                                                                   | lient |
|                                                                         |       |
| Ikev1Tunnel: IPsec                                                      |       |
| VPN Configuration     IPsec Advanced Automation Remote Sharing     IPV4 | IPV6  |
| Addresses                                                               | .     |
| Ikev 1 Gateway                                                          |       |
| O Ikev1Tunnel     VPN Clent address     IS2 1 100 1 10 1 0              |       |
| Address type Subnet address                                             |       |
| tgbtestIPV6     Remote LAN address     192 . 168 . 1 . 0                |       |
|                                                                         |       |
| Subnet mask 255 . 255 . 255 . 0                                         |       |
| ESP                                                                     | -     |
| Encryption AES128                                                       |       |
| Authentication SHA-1                                                    |       |
| Made Tunnel -                                                           |       |
| note Turinei                                                            |       |
| PFS                                                                     | -     |
|                                                                         |       |
|                                                                         |       |
|                                                                         |       |
|                                                                         |       |
|                                                                         |       |
| VPN Client ready                                                        |       |

Stap 9. Kies een PFS-groepsinstelling in de vervolgkeuzelijst Groep.

Opmerking: In dit voorbeeld wordt DH5 (1536) geselecteerd om de instelling van de DH Group van de router aan te passen.

| IntegreenBow VPN Client              |                                          |            |
|--------------------------------------|------------------------------------------|------------|
| Configuration Tools ?                |                                          |            |
| THEGREENBOW                          |                                          |            |
|                                      |                                          | VDN Client |
|                                      |                                          | VPN Chent  |
|                                      | Ikev1Tunnel: IPsec                       |            |
| VPN Configuration                    | IPsec Advanced Automation Remote Sharing | IPV4 IPV6  |
| IVE V1 Parameters                    | Addrossos                                |            |
| Ike vi Parameters                    | Addresses                                |            |
| <ul> <li>Ikev1Tunnel</li> </ul>      | VPN Client address 192 . 168 . 10 . 8    |            |
| B-□ tgbtestIPV4                      |                                          | _          |
| o tgbtestIPV4                        | Address type Subnet address              | •          |
| - o tgbtestIPV6                      | Remote LAN address 192 . 168 . 1 . 0     |            |
| IKE V2                               | Subnet mask 255 , 255 , 255 , 0          |            |
| SSL SSL                              |                                          | _          |
|                                      | ESP                                      |            |
|                                      | Encryption AES128                        |            |
|                                      |                                          |            |
|                                      | Authentication SHA-1                     |            |
|                                      | Mode Tunnel 💌                            |            |
|                                      | PFS                                      |            |
|                                      |                                          |            |
|                                      | PFS Group                                |            |
|                                      | DH1 (768)                                |            |
|                                      |                                          |            |
|                                      | DH5 (1536)<br>DH14 (2048)                |            |
|                                      | DH15 (3072)                              |            |
| L                                    | DH17 (6144)                              |            |
| <ul> <li>VPN Client ready</li> </ul> | DH18 (8192)                              |            |

Stap 10. Klik met de rechtermuisknop op **Configuration** en kies Opslaan.

| Configuration Tools ?                              |    |
|----------------------------------------------------|----|
| Save Ctrl+S                                        |    |
| Import VPN Clie                                    | nt |
| Export                                             |    |
| v1Tunnel: IPsec                                    |    |
| Advanced Automation Remote Sharing                 | 6  |
| Wizard Addresses                                   |    |
| Quit VPN Client address 192 , 168 , 10 , 8         |    |
| e-c tgbtestIPV4                                    |    |
| o tgbtestIPV4     Address type     Subnet address  |    |
| C tgbtestIPV6 Remote LAN address 192 . 168 . 1 . 0 |    |
| - TKE V2                                           |    |
|                                                    |    |
| ESP                                                |    |
| Encryption AES128                                  |    |
| Authentication Auto 👻                              |    |
| Mode Tunnel V                                      |    |
|                                                    |    |
| PFS                                                | -  |
| ▼ PFS Group DH2 (1024) ▼                           |    |
|                                                    |    |
|                                                    |    |
|                                                    |    |
|                                                    |    |
| VPN Client ready                                   |    |

U dient nu met succes de GreenBow VPN-client te configureren om verbinding te maken met de RV34x Series router via VPN.

## Een VPN-verbinding starten

Stap 1. Klik met de rechtermuisknop op de Groene VPN-client en kies **Uitvoeren als** beheerder.

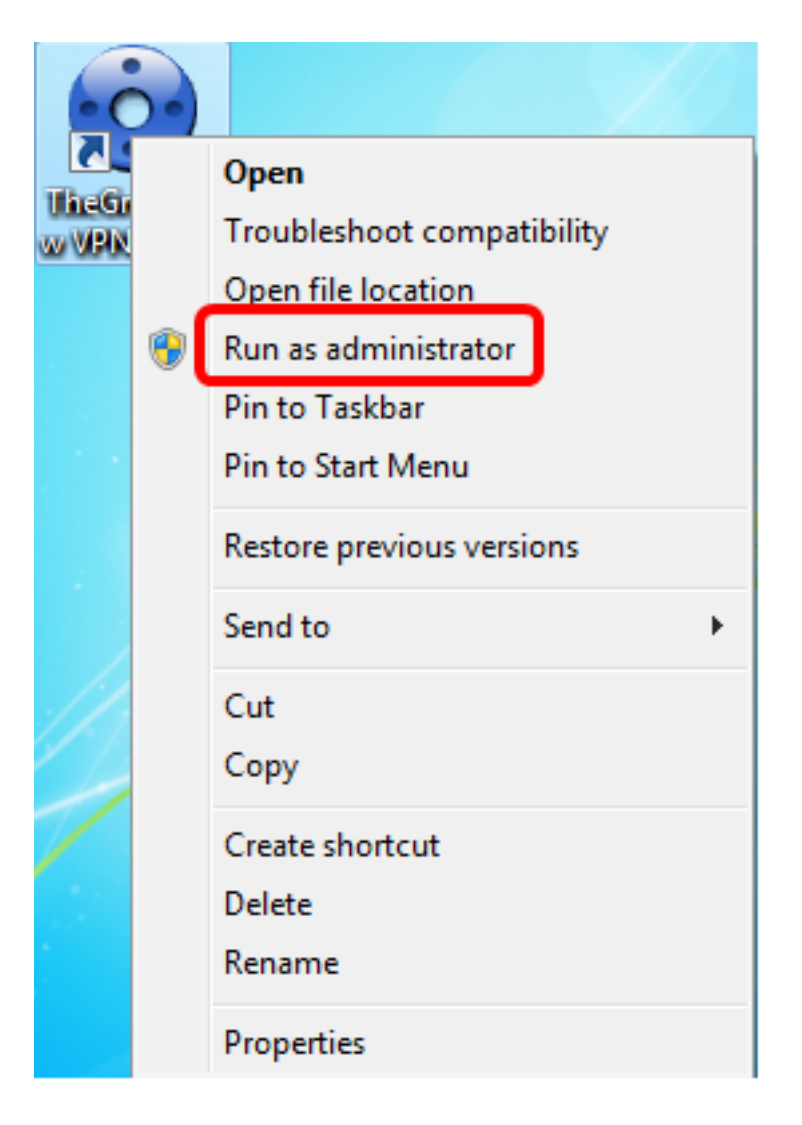

Stap 2. Kies de VPN-verbinding die u moet gebruiken en klik vervolgens op **Openen**. De VPN-verbinding moet automatisch worden gestart.

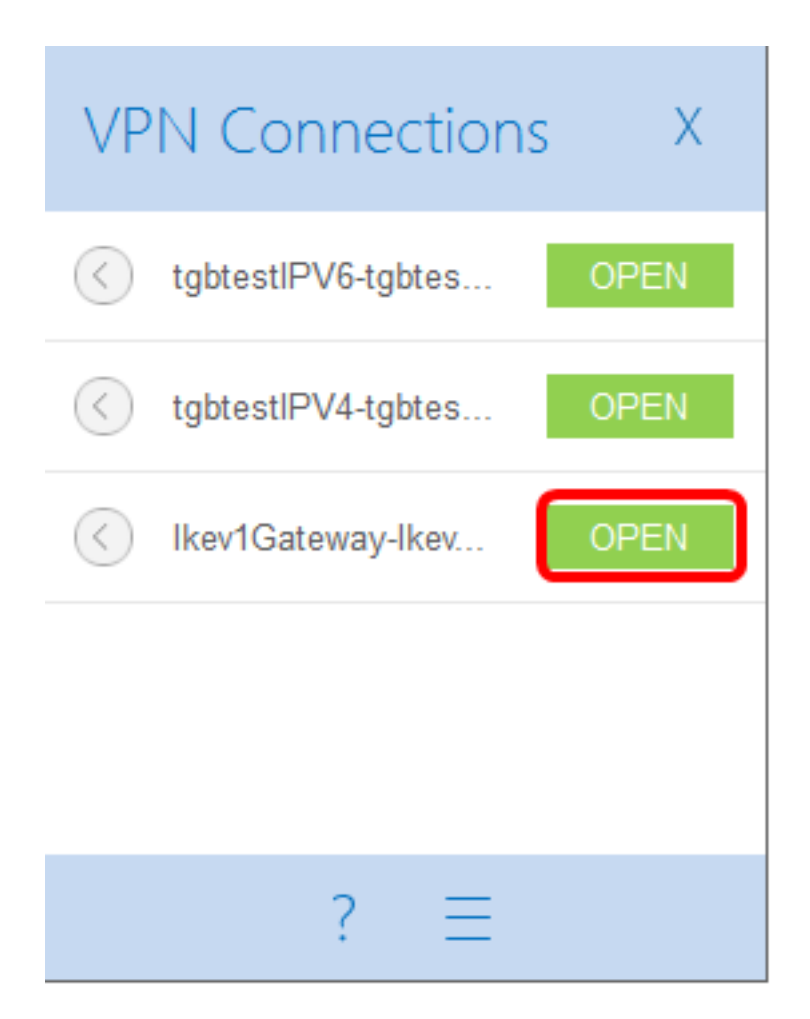

Opmerking: In dit voorbeeld werd de geconfigureerde Ikev1Gateway geselecteerd.

## Controleer de VPN-status

Stap 1. Meld u aan bij het webgebaseerde hulpprogramma van de VPN-gateway.

Stap 2. Kies Status en Statistieken > VPN-status.

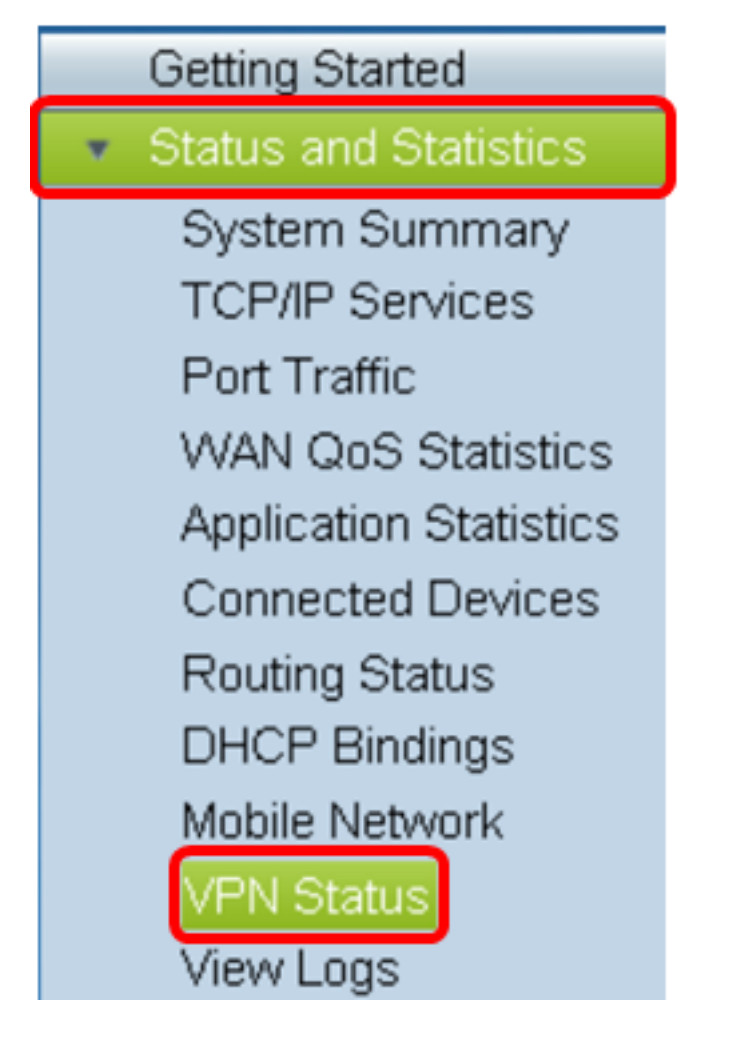

Stap 3. Controleer onder Client-to-Site Tunnel Status de kolom Connections in de verbindingstabel.

Opmerking: In dit voorbeeld, is één VPN verbinding gevestigd.

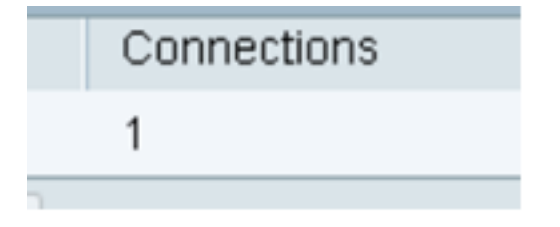

U dient nu met succes de VPN-verbindingsstatus op de RV34x Series router te hebben geverifieerd. De GreenBow VPN-client is nu geconfigureerd voor verbinding met de router door VPN.